# **Transportation Problem**

Use the solver in **Excel** to find the number of units to ship from each factory to each customer that minimizes the total cost.

### Formulate the Model

The model we are going to solve looks as follows in Excel.

|    | Α                        | В         | С          | D          | E          | F | G         | Н | 1          | J |
|----|--------------------------|-----------|------------|------------|------------|---|-----------|---|------------|---|
| 1  | 1 Transportation Problem |           |            |            |            |   |           |   |            |   |
| 2  |                          |           |            |            |            |   |           |   |            |   |
| 3  |                          | Unit Cost | Customer 1 | Customer 2 | Customer 3 |   |           |   |            |   |
| 4  |                          | Factory 1 | 40         | 47         | 80         |   |           |   |            |   |
| 5  |                          | Factory 2 | 72         | 36         | 58         |   |           |   |            |   |
| 6  |                          | Factory 3 | 24         | 61         | 71         |   |           |   |            |   |
| 7  |                          |           |            |            |            |   |           |   |            |   |
| 8  |                          |           |            |            |            |   |           |   |            |   |
| 9  |                          | Shipments | Customer 1 | Customer 2 | Customer 3 |   | Total Out |   | Supply     |   |
| 10 |                          | Factory 1 | 0          | 0          | 0          |   | 0         | = | 100        |   |
| 11 |                          | Factory 2 | 0          | 0          | 0          |   | 0         | = | 200        |   |
| 12 |                          | Factory 3 | 0          | 0          | 0          |   | 0         | = | 300        |   |
| 13 |                          |           |            |            |            |   |           |   |            |   |
| 14 |                          | Total In  | 0          | 0          | 0          |   |           |   |            |   |
| 15 |                          |           | =          | =          | =          |   |           |   | Total Cost |   |
| 16 |                          | Demand    | 200        | 200        | 200        |   |           |   | 0          |   |
| 17 |                          |           |            |            |            |   |           |   |            |   |

1. To formulate this **transportation problem**, answer the following three questions.

a. What are the decisions to be made? For this problem, we need Excel to find out how many units to ship from each factory to each customer.

**b.** What are the constraints on these decisions? Each factory has a fixed supply and each customer has a fixed demand.

**c.** What is the overall measure of performance for these decisions? The overall measure of performance is the total cost of the shipments, so the objective is to minimize this quantity.

2. To make the model easier to understand, create the following named ranges.

| Range Name | Cells   |
|------------|---------|
| UnitCost   | C4:E6   |
| Shipments  | C10:E12 |
| TotalIn    | C14:E14 |
| Demand     | C16:E16 |
| TotalOut   | G10:G12 |

| Supply    | I10:I12 |
|-----------|---------|
| TotalCost | I16     |

3. Insert the following functions.

| С             | D             | E             | FG            | Н | I                               |
|---------------|---------------|---------------|---------------|---|---------------------------------|
|               |               |               |               |   |                                 |
|               |               |               |               |   |                                 |
|               |               |               |               |   |                                 |
| Customer 1    | Customer 2    | Customer 3    |               |   |                                 |
| 40            | 47            | 80            |               |   |                                 |
| 72            | 36            | 58            |               |   |                                 |
| 24            | 61            | 71            |               |   |                                 |
|               |               |               |               |   |                                 |
|               |               |               |               |   |                                 |
| Customer 1    | Customer 2    | Customer 3    | Total Out     |   | Supply                          |
| 0             | 0             | 0             | =SUM(C10:E10) | = | 100                             |
| 0             | 0             | 0             | =SUM(C11:E11) | = | 200                             |
| 0             | 0             | 0             | =SUM(C12:E12) | = | 300                             |
|               |               |               |               |   |                                 |
| =SUM(C10:C12) | =SUM(D10:D12) | =SUM(E10:E12) |               |   |                                 |
| =             | =             | =             |               |   | Total Cost                      |
| 200           | 200           | 200           |               |   | =SUMPRODUCT(UnitCost,Shipments) |
|               |               |               |               |   |                                 |

Explanation: The SUM functions calculate the total shipped from each factory (Total Out) to each customer (Total In). Total Cost equals the **sumproduct** of UnitCost and Shipments.

#### **Trial and Error**

With this formulation, it becomes easy to analyze any trial solution.

For example, if we ship 100 units from Factory 1 to Customer 1, 200 units from Factory 2 to Customer 2, 100 units from Factory 3 to Customer 1 and 200 units from Factory 3 to Customer 3, Total Out equals Supply and Total In equals Demand. This solution has a total cost of 27800.

|    | Α | В         | С          | D          | E          | F | G         | Н | 1          | J |
|----|---|-----------|------------|------------|------------|---|-----------|---|------------|---|
| 1  | Т |           |            |            |            |   |           |   |            |   |
| 2  |   |           |            |            |            |   |           |   |            |   |
| 3  |   | Unit Cost | Customer 1 | Customer 2 | Customer 3 |   |           |   |            |   |
| 4  |   | Factory 1 | 40         | 47         | 80         |   |           |   |            |   |
| 5  |   | Factory 2 | 72         | 36         | 58         |   |           |   |            |   |
| 6  |   | Factory 3 | 24         | 61         | 71         |   |           |   |            |   |
| 7  |   |           |            |            |            |   |           |   |            |   |
| 8  |   |           |            |            |            |   |           |   |            |   |
| 9  |   | Shipments | Customer 1 | Customer 2 | Customer 3 |   | Total Out |   | Supply     |   |
| 10 |   | Factory 1 | 100        | 0          | 0          |   | 100       | = | 100        |   |
| 11 |   | Factory 2 | 0          | 200        | 0          |   | 200       | = | 200        |   |
| 12 |   | Factory 3 | 100        | 0          | 200        |   | 300       | = | 300        |   |
| 13 |   |           |            |            |            |   |           |   |            |   |
| 14 |   | Total In  | 200        | 200        | 200        |   |           |   |            |   |
| 15 |   |           | =          | =          | =          |   |           |   | Total Cost |   |
| 16 |   | Demand    | 200        | 200        | 200        |   |           |   | 27800      |   |
| 17 |   |           |            |            |            |   |           |   |            |   |

It is not necessary to use trial and error. We shall describe next how the **Excel Solver** can be used to quickly find the optimal solution.

#### Solve the Model

To find the optimal solution, execute the following steps.

1. On the Data tab, in the Analyze group, click Solver.

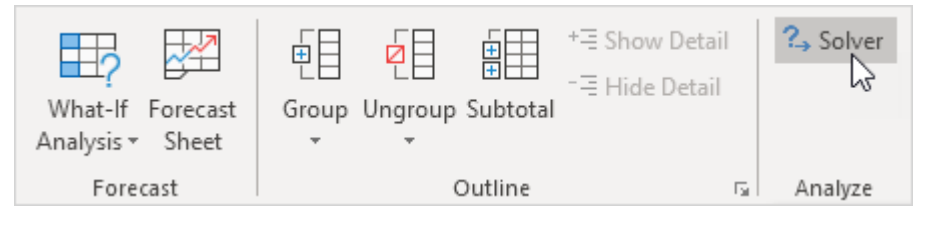

Note: can't find the Solver button? Click here to load the **Solver add-in**.

Enter the solver parameters (read on). The result should be consistent with the picture below.

| Se <u>t</u> Objective:                                                        |                                                                | TotalCost                                    |                                           | <b>1</b>                           |
|-------------------------------------------------------------------------------|----------------------------------------------------------------|----------------------------------------------|-------------------------------------------|------------------------------------|
| To: <u>M</u> ax                                                               | ● Mi <u>n</u>                                                  | ○ <u>V</u> alue Of:                          | 0                                         |                                    |
| <u>By</u> Changing Varial                                                     | ble Cells:                                                     |                                              |                                           |                                    |
| Shipments                                                                     |                                                                |                                              |                                           | 1                                  |
| S <u>u</u> bject to the Con                                                   | straints:                                                      |                                              |                                           |                                    |
| TotalIn = Demand<br>TotalOut = Supply                                         |                                                                |                                              | ^                                         | <u>A</u> dd                        |
|                                                                               |                                                                |                                              |                                           | <u>C</u> hange                     |
|                                                                               |                                                                |                                              |                                           | <u>D</u> elete                     |
|                                                                               |                                                                |                                              |                                           | <u>R</u> eset All                  |
|                                                                               |                                                                |                                              | × [                                       | Load/Save                          |
| Ma <u>k</u> e Unconstr                                                        | ained Variables No                                             | n-Negative                                   |                                           |                                    |
| S <u>e</u> lect a Solving<br>Method:                                          | Simplex LP                                                     |                                              | ~                                         | O <u>p</u> tions                   |
| Solving Method<br>Select the GRG No<br>Simplex engine fo<br>problems that are | onlinear engine for<br>or linear Solver Prot<br>or non-smooth. | Solver Problems tha<br>plems, and select the | t are smooth nonlin<br>Evolutionary engin | ear. Select the LP<br>e for Solver |

You have the choice of typing the range names or clicking on the cells in the spreadsheet.

- 2. Enter TotalCost for the Objective.
- 3. Click Min.
- 4. Enter Shipments for the Changing Variable Cells.
- 5. Click Add to enter the following constraint.

| Add Constraint                      |             |                                | ×              |
|-------------------------------------|-------------|--------------------------------|----------------|
| C <u>e</u> ll Reference:<br>Totalln | = ~         | Co <u>n</u> straint:<br>Demand | 5              |
| ок                                  | <u>A</u> dd |                                | <u>C</u> ancel |

6. Click Add to enter the following constraint.

| Add Constraint                       |             |                                | ×              |
|--------------------------------------|-------------|--------------------------------|----------------|
| C <u>e</u> ll Reference:<br>TotalOut | = ~         | Co <u>n</u> straint:<br>Supply |                |
| <u>o</u> k                           | <u>A</u> dd |                                | <u>C</u> ancel |

- 7. Check 'Make Unconstrained Variables Non-Negative' and select 'Simplex LP'.
- 8. Finally, click Solve.

#### Result:

| Solver Results                                                                                                    |                                 | ×                     |  |  |  |  |  |
|----------------------------------------------------------------------------------------------------|---------------------------------|-----------------------|--|--|--|--|--|
| Solver found a solution. All Constraints and optime                                                                                                    | ality                           |                       |  |  |  |  |  |
| conditions are satisfied.                                                                                                    | Re <u>p</u> orts                |                       |  |  |  |  |  |
|                                                                                                    | Answer<br>Sensitivity<br>Limits |                       |  |  |  |  |  |
| O Restore Original Values                                                                                                    |                                 |                       |  |  |  |  |  |
| Return to Solver Parameters Dialog                                                                                                    | O <u>u</u> tline Reports        | <u>S</u> ave Scenario |  |  |  |  |  |
|                                                                                                    |                                 |                       |  |  |  |  |  |
| Solver found a solution. All Constraints and optimality conditions are satisfied.                                                                                |                                 |                       |  |  |  |  |  |
| When the GRG engine is used, Solver has found at least a local optimal solution. When Simplex LP is used, this means Solver has found a global optimal solution. |                                 |                       |  |  |  |  |  |

#### The optimal solution:

|    | Α                        | В         | С          | D          | E          | F | G         | Н | 1          | J |
|----|--------------------------|-----------|------------|------------|------------|---|-----------|---|------------|---|
| 1  | 1 Transportation Problem |           |            |            |            |   |           |   |            |   |
| 2  |                          |           |            |            |            |   |           |   |            |   |
| 3  |                          | Unit Cost | Customer 1 | Customer 2 | Customer 3 |   |           |   |            |   |
| 4  |                          | Factory 1 | 40         | 47         | 80         |   |           |   |            |   |
| 5  |                          | Factory 2 | 72         | 36         | 58         |   |           |   |            |   |
| 6  |                          | Factory 3 | 24         | 61         | 71         |   |           |   |            |   |
| 7  |                          |           |            |            |            |   |           |   |            |   |
| 8  |                          |           |            |            |            |   |           |   |            |   |
| 9  |                          | Shipments | Customer 1 | Customer 2 | Customer 3 |   | Total Out |   | Supply     |   |
| 10 |                          | Factory 1 | 0          | 100        | 0          |   | 100       | = | 100        |   |
| 11 |                          | Factory 2 | 0          | 100        | 100        |   | 200       | = | 200        |   |
| 12 |                          | Factory 3 | 200        | 0          | 100        |   | 300       | = | 300        |   |
| 13 |                          |           |            |            |            |   |           |   |            |   |
| 14 |                          | Total In  | 200        | 200        | 200        |   |           |   |            |   |
| 15 |                          |           | =          | =          | =          |   |           |   | Total Cost |   |
| 16 |                          | Demand    | 200        | 200        | 200        |   |           |   | 26000      |   |
| 17 |                          |           |            |            |            |   |           |   |            |   |

Conclusion: it is optimal to ship 100 units from Factory 1 to Customer 2, 100 units from Factory 2 to Customer 2, 100 units from Factory 2 to Customer 3, 200 units from Factory 3 to Customer 1 and 100 units from Factory 3 to Customer 3. This solution gives the minimum cost of 26000. All constraints are satisfied.

### **Shortest Path Problem**

Use the solver in **Excel** to find the **shortest path** from node S to node T in an undirected network. Points in a network are called nodes (S, A, B, C, D, E and T). Lines in a network are called arcs (SA, SB, SC, AC, etc).

### Formulate the Model

The model we are going to solve looks as follows in Excel.

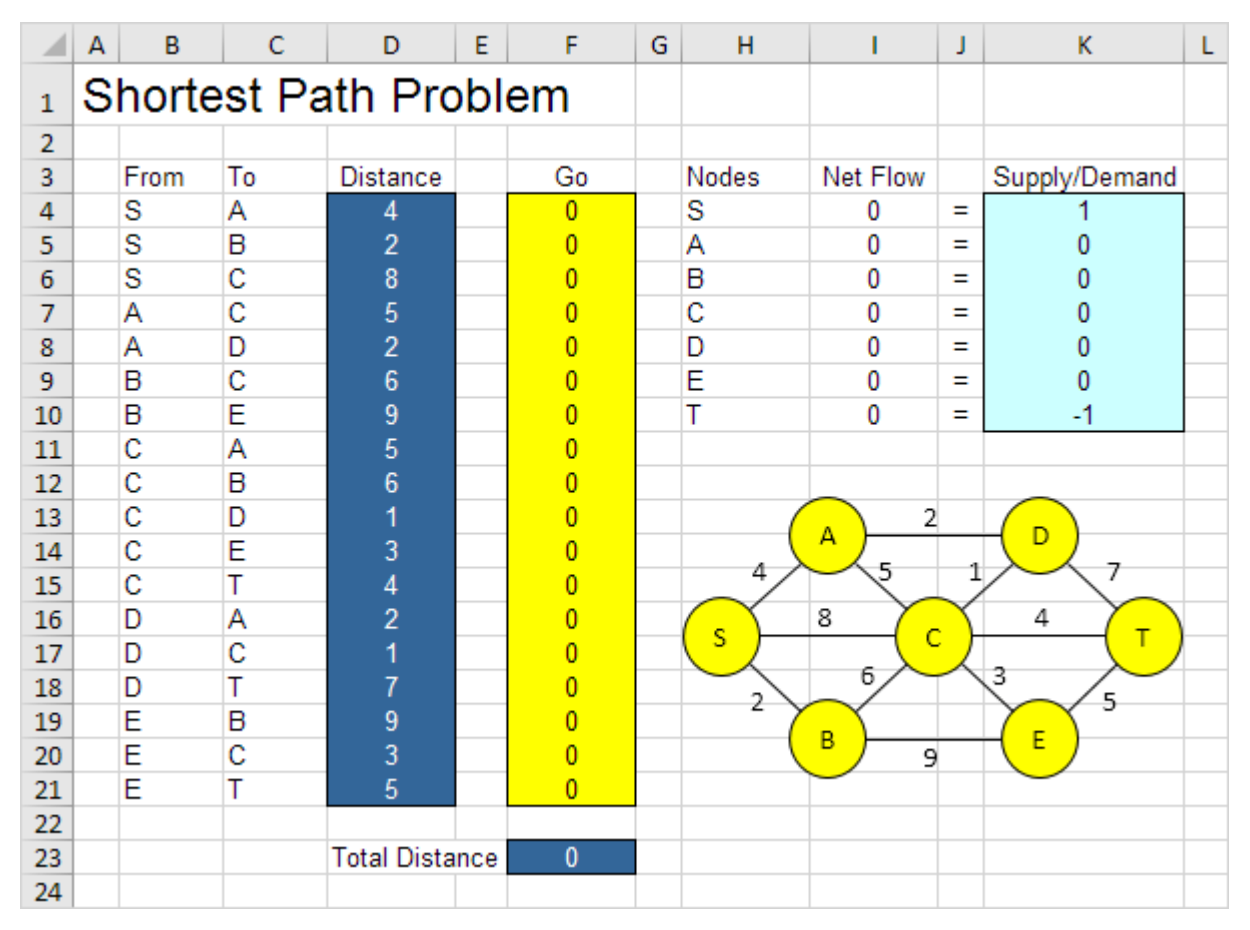

1. To formulate this **shortest path problem**, answer the following three questions.

a. What are the decisions to be made? For this problem, we need Excel to find out if an arc is on the shortest path or not (Yes=1, No=0). For example, if SB is part of the shortest path, cell F5 equals 1. If not, cell F5 equals 0.

**b.** What are the constraints on these decisions? The Net Flow (Flow Out - Flow In) of each node should be equal to Supply/Demand. Node S should only have one outgoing arc (Net Flow = 1). Node T should only have one ingoing arc (Net Flow = -1). All other nodes should have one outgoing arc and one ingoing arc if the node is on the shortest path (Net Flow = 0) or no flow (Net Flow = 0).

**c.** What is the overall measure of performance for these decisions? The overall measure of performance is the total distance of the shortest path, so the objective is to minimize this quantity.

2. To make the model easier to understand, create the following named ranges.

| Range Name    | Cells  |
|---------------|--------|
| From          | B4:B21 |
| То            | C4:C21 |
| Distance      | D4:D21 |
| Go            | F4:F21 |
| NetFlow       | I4:I10 |
| SupplyDemand  | K4:K10 |
| TotalDistance | F23    |
|               |        |

#### 3. Insert the following functions.

| F                        | G | Н     | I                                  | J | К             |
|--------------------------|---|-------|------------------------------------|---|---------------|
|                          |   |       |                                    |   |               |
|                          |   |       |                                    |   |               |
| Go                       |   | Nodes | Net Flow                           |   | Supply/Demand |
| 0                        |   | S     | =SUMIF(From,H4,Go)                 | = | 1             |
| 0                        |   | A     | =SUMIF(From,H5,Go)-SUMIF(To,H5,Go) | = | 0             |
| 0                        |   | В     | =SUMIF(From,H6,Go)-SUMIF(To,H6,Go) | = | 0             |
| 0                        |   | С     | =SUMIF(From,H7,Go)-SUMIF(To,H7,Go) | = | 0             |
| 0                        |   | D     | =SUMIF(From,H8,Go)-SUMIF(To,H8,Go) | = | 0             |
| 0                        |   | E     | =SUMIF(From,H9,Go)-SUMIF(To,H9,Go) | = | 0             |
| 0                        |   | Т     | =-SUMIF(To,H10,Go)                 | = | -1            |
| 0                        |   |       |                                    |   |               |
| 0                        |   |       |                                    |   |               |
| 0                        |   |       |                                    |   |               |
| 0                        |   |       |                                    |   |               |
| 0                        |   |       |                                    |   |               |
| 0                        |   |       |                                    |   |               |
| 0                        | _ |       |                                    |   |               |
| 0                        |   |       |                                    |   |               |
| 0                        |   |       |                                    |   |               |
| 0                        |   |       |                                    |   |               |
| 0                        |   |       |                                    |   |               |
|                          |   |       |                                    |   |               |
| =SUMPRODUCT(Distance,Go) |   |       |                                    |   |               |
|                          |   |       |                                    |   |               |

Explanation: The **SUMIF** functions calculate the Net Flow of each node. For node S, the SUMIF function sums the values in the Go column with an "S" in the From column. As a result, only cell F4, F5 or F6 can be 1 (one outgoing arc). For node T, the SUMIF function sums the values in the Go column with a "T" in the To column. As a result, only cell F15, F18 or F21 can be 1 (one ingoing arc).

For all other nodes, Excel looks in the From and To column. Total Distance equals the **sumproduct** of Distance and Go.

### **Trial and Error**

With this formulation, it becomes easy to analyze any trial solution.

1. For example, the path SBET has a total distance of 16.

|    | А | В     | С      | D           | Е   | F  | G | Н                | l.       | J        | К             | L |
|----|---|-------|--------|-------------|-----|----|---|------------------|----------|----------|---------------|---|
| 1  | S | horte | est Pa | ath Pro     | bl  | em |   |                  |          |          |               |   |
| 2  |   |       |        |             |     |    |   |                  |          |          |               |   |
| 3  |   | From  | То     | Distance    |     | Go |   | Nodes            | Net Flow |          | Supply/Demand |   |
| 4  |   | S     | Α      | 4           |     | 0  |   | S                | 1        | =        | 1             |   |
| 5  |   | S     | В      | 2           |     | 1  |   | Α                | 0        | =        | 0             |   |
| 6  |   | S     | С      | 8           |     | 0  |   | В                | 0        | =        | 0             |   |
| 7  |   | A     | С      | 5           |     | 0  |   | С                | 0        | =        | 0             |   |
| 8  |   | A     | D      | 2           |     | 0  |   | D                | 0        | =        | 0             |   |
| 9  |   | В     | С      | 6           |     | 0  |   | E                | 0        | =        | 0             |   |
| 10 |   | В     | E      | 9           |     | 1  |   | Т                | -1       | =        | -1            |   |
| 11 |   | С     | Α      | 5           |     | 0  |   |                  |          |          |               |   |
| 12 |   | С     | В      | 6           |     | 0  |   |                  |          |          |               |   |
| 13 |   | С     | D      | 1           |     | 0  |   |                  | 2        |          |               |   |
| 14 |   | С     | E      | 3           |     | 0  |   |                  | ^        | 4        |               |   |
| 15 |   | С     | Т      | 4           |     | 0  |   | 4                | ~ ~      |          | /             |   |
| 16 |   | D     | A      | 2           |     | 0  |   | $\left( \right)$ | 8        | X.       | 4             |   |
| 17 |   | D     | С      | 1           |     | 0  |   |                  |          | <u> </u> |               |   |
| 18 |   | D     | Т      | 7           |     | 0  |   | 2                | _ 5/ _   |          | 3             |   |
| 19 |   | E     | В      | 9           |     | 0  |   | - 7              |          |          |               |   |
| 20 |   | E     | С      | 3           |     | 0  |   |                  | و 🗸      |          |               |   |
| 21 |   | E     | Т      | 5           |     | 1  |   |                  |          |          | $\smile$      |   |
| 22 |   |       |        |             |     |    |   |                  |          |          |               |   |
| 23 |   |       |        | Total Dista | nce | 16 |   |                  |          |          |               |   |
| 24 |   |       |        |             |     |    |   |                  |          |          |               |   |

It is not necessary to use trial and error. We shall describe next how the **Excel Solver** can be used to quickly find the optimal solution.

#### Solve the Model

To find the optimal solution, execute the following steps.

1. On the Data tab, in the Analyze group, click Solver.

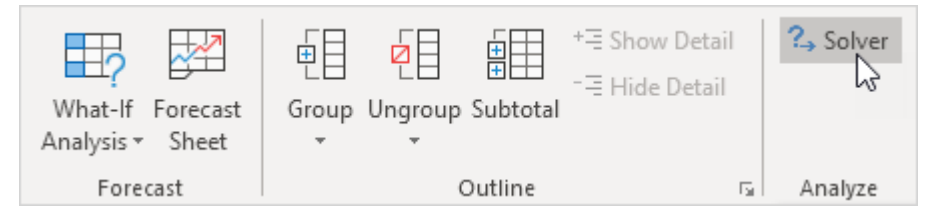

Note: can't find the Solver button? Click here to load the **Solver add-in**.

Enter the solver parameters (read on). The result should be consistent with the picture below.

| Se <u>t</u> Objective:                                      |                                                             | TotalDistance                                   |                                           | 1                                   |
|-------------------------------------------------------------|-------------------------------------------------------------|-------------------------------------------------|-------------------------------------------|-------------------------------------|
| To: O Max                                                   | ◉ Mi <u>n</u>                                               | ○ <u>V</u> alue Of:                             | 0                                         |                                     |
| <u>B</u> y Changing Varia                                   | ble Cells:                                                  |                                                 |                                           |                                     |
| Go                                                          |                                                             |                                                 |                                           | <b>E</b>                            |
| S <u>u</u> bject to the Cor                                 |                                                             |                                                 |                                           |                                     |
| NetFlow = Supply                                            | Demand                                                      |                                                 | ^                                         | <u>A</u> dd                         |
|                                                             |                                                             |                                                 |                                           | <u>C</u> hange                      |
|                                                             |                                                             |                                                 |                                           | <u>D</u> elete                      |
|                                                             |                                                             |                                                 |                                           | <u>R</u> eset All                   |
|                                                             |                                                             |                                                 | ~                                         | <u>L</u> oad/Save                   |
| ✓ Make Unconst                                              | rained Variables No                                         | on-Negative                                     |                                           |                                     |
| S <u>e</u> lect a Solving<br>Method:                        | Simplex LP                                                  |                                                 | ~                                         | O <u>p</u> tions                    |
| Solving Method                                              |                                                             |                                                 |                                           |                                     |
| Select the GRG N<br>Simplex engine for<br>problems that are | onlinear engine fo<br>or linear Solver Pro<br>e non-smooth. | r Solver Problems that<br>blems, and select the | t are smooth nonlir<br>Evolutionary engin | near. Select the LP<br>e for Solver |

You have the choice of typing the range names or clicking on the cells in the spreadsheet.

- 2. Enter TotalDistance for the Objective.
- 3. Click Min.
- 4. Enter Go for the Changing Variable Cells.
- 5. Click Add to enter the following constraint.

| Add Constraint                      |              | ×                    |
|-------------------------------------|--------------|----------------------|
| C <u>e</u> ll Reference:<br>NetFlow | <b>I</b> = V | Co <u>n</u> straint: |
|                                     | Add          | <u>C</u> ancel       |

- 6. Check 'Make Unconstrained Variables Non-Negative' and select 'Simplex LP'.
- 7. Finally, click Solve.

#### Result:

| Solver Results                                                                                                    |                                                            | ×             |  |  |  |  |  |  |  |
|----------------------------------------------------------------------------------------------------|------------------------------------------------------------|---------------|--|--|--|--|--|--|--|
| Solver found a solution. All Constraints and optimal conditions are satisfied. <ul></ul>                                                                                                    | ity<br>Re <u>p</u> orts<br>Answer<br>Sensitivity<br>Limits |               |  |  |  |  |  |  |  |
| Return to Solver Parameters Dialog                                                                                                    | Outline Reports                                            |               |  |  |  |  |  |  |  |
| <u>QK</u><br><u>C</u> ancel                                                                                                    |                                                            | Save Scenario |  |  |  |  |  |  |  |
| Solver found a solution. All Constraints and optimality conditions are satisfied.<br>When the GRG engine is used, Solver has found at least a local optimal solution. When Simplex LP is used, this means Solver has found a global optimal solution. |                                                            |               |  |  |  |  |  |  |  |

The optimal solution:

|    | А | В     | С      | D           | Е   | F  | G | Н     | I.       | J   | К             | L |
|----|---|-------|--------|-------------|-----|----|---|-------|----------|-----|---------------|---|
| 1  | S | horte | est Pa | ath Pro     | bl  | em |   |       |          |     |               |   |
| 2  |   |       |        |             |     |    |   |       |          |     |               |   |
| 3  |   | From  | То     | Distance    |     | Go |   | Nodes | Net Flow |     | Supply/Demand |   |
| 4  |   | S     | A      | 4           |     | 1  |   | S     | 1        | =   | 1             |   |
| 5  |   | S     | В      | 2           |     | 0  |   | A     | 0        | =   | 0             |   |
| 6  |   | S     | С      | 8           |     | 0  |   | В     | 0        | =   | 0             |   |
| 7  |   | A     | С      | 5           |     | 0  |   | С     | 0        | =   | 0             |   |
| 8  |   | A     | D      | 2           |     | 1  |   | D     | 0        | =   | 0             |   |
| 9  |   | В     | С      | 6           |     | 0  |   | E     | 0        | =   | 0             |   |
| 10 |   | В     | E      | 9           |     | 0  |   | Т     | -1       | =   | -1            |   |
| 11 |   | С     | Α      | 5           |     | 0  |   |       |          |     |               |   |
| 12 |   | С     | В      | 6           |     | 0  |   |       |          |     |               |   |
| 13 |   | С     | D      | 1           |     | 0  |   |       | 2        |     |               |   |
| 14 |   | С     | E      | 3           |     | 0  |   |       | A        |     |               |   |
| 15 |   | С     | Т      | 4           |     | 1  |   | 4     | ~ ~ ~    | V   |               |   |
| 16 |   | D     | A      | 2           |     | 0  |   |       | 8        | . Υ | 4             |   |
| 17 |   | D     | С      | 1           |     | 1  |   |       |          | ·   |               |   |
| 18 |   | D     | Т      | 7           |     | 0  |   | 2     | _ 5/ _   |     | 3             |   |
| 19 |   | E     | В      | 9           |     | 0  |   | - Y   |          |     |               |   |
| 20 |   | E     | С      | 3           |     | 0  |   |       | و 🗸 ۹    |     |               |   |
| 21 |   | E     | Т      | 5           |     | 0  |   |       |          |     | $\smile$      |   |
| 22 |   |       |        |             |     |    |   |       |          |     |               |   |
| 23 |   |       |        | Total Dista | nce | 11 |   |       |          |     |               |   |
| 24 |   |       |        |             |     |    |   |       |          |     |               |   |

Conclusion: SADCT is the shortest path with a total distance of 11.

## **Sensitivity Analysis**

**Sensitivity analysis** gives you insight in how the optimal solution changes when you change the coefficients of the model. After the solver found a solution, you can create a **sensitivity report**.

1. Before you click OK, select Sensitivity from the Reports section.

| Solver Results                                                                                                    |                                 | ×                     |  |  |  |  |  |  |  |  |
|----------------------------------------------------------------------------------------------------|---------------------------------|-----------------------|--|--|--|--|--|--|--|--|
| Solver found a solution. All Constraints and optima conditions are satisfied.                                                                              | lity<br>Reports                 |                       |  |  |  |  |  |  |  |  |
| <ul> <li>Keep Solver Solution</li> <li>Restore Original Values</li> </ul>                                                                                  | Answer<br>Sensitivity<br>Limits |                       |  |  |  |  |  |  |  |  |
| □ R <u>e</u> turn to Solver Parameters Dialog □ O <u>u</u> tline Reports                                                                                   |                                 |                       |  |  |  |  |  |  |  |  |
| OK Cancel                                                                                                    |                                 | <u>S</u> ave Scenario |  |  |  |  |  |  |  |  |
| Solver found a solution. All Constraints and optimali                                                                                                    | ty conditions are satisfie      | d.                    |  |  |  |  |  |  |  |  |
| When the GRG engine is used, Solver has found at least a local optimal solution. When Simp is used, this means Solver has found a global optimal solution. |                                 |                       |  |  |  |  |  |  |  |  |

Below you can find the optimal solution and the sensitivity report.

|    | А | В           | С        | D      | E           | F | G         | Н      | 1            | J |
|----|---|-------------|----------|--------|-------------|---|-----------|--------|--------------|---|
| 1  | С | ycle Trac   | ler      |        |             |   |           |        |              |   |
| 2  |   |             |          |        |             |   |           |        |              |   |
| 3  |   |             | Bicycles | Mopeds | Child Seats |   |           |        |              |   |
| 4  |   | Unit Profit | 100      | 300    | 50          |   |           |        |              |   |
| 5  |   |             |          |        |             |   | Resources |        | Resources    |   |
| 6  |   |             |          |        |             |   | Used      |        | Available    |   |
| 7  |   | Capital     | 300      | 1200   | 120         |   | 93000     | $\leq$ | 93000        |   |
| 8  |   | Storage     | 0.5      | 1      | 0.5         |   | 101       | $\leq$ | 101          |   |
| 9  |   |             |          |        |             |   |           |        |              |   |
| 10 |   |             |          |        |             |   |           |        |              |   |
| 11 |   |             | Bicycles | Mopeds | Child Seats |   |           |        | Total Profit |   |
| 12 |   | Order Size  | 94       | 54     | 0           |   |           |        | 25600        |   |
| 13 |   |             |          |        |             |   |           |        |              |   |

|    | A B        | С                         | D        | E           | F           | G           | Н         | 1 |
|----|------------|---------------------------|----------|-------------|-------------|-------------|-----------|---|
| 1  | Microsof   | t Excel 16.0 Sensitivity  | Report   |             |             |             |           |   |
| 2  | Workshe    | et: [sensitivity-analysis | .xlsx]Sh | eet1        |             |             |           |   |
| 3  | Report C   | reated: 1/24/2020 10:34   | :47 AM   |             |             |             |           |   |
| 4  |            |                           |          |             |             |             |           |   |
| 5  |            |                           |          |             |             |             |           |   |
| 6  | Variable ( | Cells                     |          |             |             |             |           |   |
| 7  |            |                           | Final    | Reduced     | Objective   | Allowable   | Allowable |   |
| 8  | Cell       | Name                      | Value    | Cost        | Coefficient | Increase    | Decrease  | _ |
| 9  | \$C\$12    | Order Size Bicycles       | 94       | 0           | 100         | 50          | 12.5      | _ |
| 10 | \$D\$12    | Order Size Mopeds         | 54       | 0           | 300         | 66.66666667 | 100       | _ |
| 11 | \$E\$12    | Order Size Child Seats    | 0        | -20         | 50          | 20          | 1E+30     | _ |
| 12 |            |                           |          |             |             |             |           |   |
| 13 | Constrain  | ts                        |          |             |             |             |           | _ |
| 14 |            |                           | Final    | Shadow      | Constraint  | Allowable   | Allowable |   |
| 15 | Cell       | Name                      | Value    | Price       | R.H. Side   | Increase    | Decrease  | _ |
| 16 | \$G\$7     | Capital Used              | 93000    | 0.166666667 | 93000       | 28200       | 32400     |   |
| 17 | \$G\$8     | Storage Used              | 101      | 100         | 101         | 54          | 23.5      | _ |
| 18 |            |                           |          |             |             |             |           |   |

It is optimal to order 94 bicycles and 54 mopeds. This solution gives the maximum profit of 25600. This solution uses all the resources available (93000 units of capital and 101 units of storage). You can find these numbers in the Final Value column.

#### **Reduced Cost**

The reduced costs tell us how much the objective coefficients (unit profits) can be increased or decreased before the optimal solution changes. If we increase the unit profit of Child Seats with 20 or more units, the optimal solution changes.

1. At a unit profit of 69, it's still optimal to order 94 bicycles and 54 mopeds. Below you can find the optimal solution.

|    | А | В           | С        | D      | E           | F | G         | Н      | 1            | J |
|----|---|-------------|----------|--------|-------------|---|-----------|--------|--------------|---|
| 1  | С | ycle Trac   | ler      |        |             |   |           |        |              |   |
| 2  |   |             |          |        |             |   |           |        |              |   |
| 3  |   |             | Bicycles | Mopeds | Child Seats |   |           |        |              |   |
| 4  |   | Unit Profit | 100      | 300    | 69          |   |           |        |              |   |
| 5  |   |             |          |        |             |   | Resources |        | Resources    |   |
| 6  |   |             |          |        |             |   | Used      |        | Available    |   |
| 7  |   | Capital     | 300      | 1200   | 120         |   | 93000     | $\leq$ | 93000        |   |
| 8  |   | Storage     | 0.5      | 1      | 0.5         |   | 101       | $\leq$ | 101          |   |
| 9  |   |             |          |        |             |   |           |        |              |   |
| 10 |   |             |          |        |             |   |           |        |              |   |
| 11 |   |             | Bicycles | Mopeds | Child Seats |   |           |        | Total Profit |   |
| 12 |   | Order Size  | 94       | 54     | 0           |   |           |        | 25600        |   |
| 13 |   |             |          |        |             |   |           |        |              |   |

2. At a unit profit of 71, the optimal solution changes.

|    | А | В           | С        | D      | E           | F | G         | Н      |              | J |
|----|---|-------------|----------|--------|-------------|---|-----------|--------|--------------|---|
| 1  | С | ycle Trac   | ler      |        |             |   |           |        |              |   |
| 2  |   |             |          |        |             |   |           |        |              |   |
| 3  |   |             | Bicycles | Mopeds | Child Seats |   |           |        |              |   |
| 4  |   | Unit Profit | 100      | 300    | 71          |   |           |        |              |   |
| 5  |   |             |          |        |             |   | Resources |        | Resources    |   |
| 6  |   |             |          |        |             |   | Used      |        | Available    |   |
| 7  |   | Capital     | 300      | 1200   | 120         |   | 93000     | $\leq$ | 93000        |   |
| 8  |   | Storage     | 0.5      | 1      | 0.5         |   | 101       | $\leq$ | 101          |   |
| 9  |   |             |          |        |             |   |           |        |              |   |
| 10 |   |             |          |        |             |   |           |        |              |   |
| 11 |   |             | Bicycles | Mopeds | Child Seats |   |           |        | Total Profit |   |
| 12 |   | Order Size  | 0        | 71.625 | 58.75       |   |           |        | 25658.75     |   |
| 13 |   |             |          |        |             |   |           |        |              |   |

Conclusion: it is only profitable to order child seats if you can sell them for at least 70 units.

#### **Shadow Price**

The shadow prices tell us how much the optimal solution can be increased or decreased if we change the right hand side values (resources available) with one unit.

1. With 101 units of storage available, the total profit is 25600. Below you can find the optimal solution.

|    | А | В           | С        | D      | E           | F | G         | Н      | 1            | J |
|----|---|-------------|----------|--------|-------------|---|-----------|--------|--------------|---|
| 1  | С | ycle Trac   | ler      |        |             |   |           |        |              |   |
| 2  |   |             |          |        |             |   |           |        |              |   |
| 3  |   |             | Bicycles | Mopeds | Child Seats |   |           |        |              |   |
| 4  |   | Unit Profit | 100      | 300    | 50          |   |           |        |              |   |
| 5  |   |             |          |        |             |   | Resources |        | Resources    |   |
| 6  |   |             |          |        |             |   | Used      |        | Available    |   |
| 7  |   | Capital     | 300      | 1200   | 120         |   | 93000     | $\leq$ | 93000        |   |
| 8  |   | Storage     | 0.5      | 1      | 0.5         |   | 101       | $\leq$ | 101          |   |
| 9  |   |             |          |        |             |   |           |        |              |   |
| 10 |   |             |          |        |             |   |           |        |              |   |
| 11 |   |             | Bicycles | Mopeds | Child Seats |   |           |        | Total Profit |   |
| 12 |   | Order Size  | 94       | 54     | 0           |   |           |        | 25600        |   |
| 13 |   |             |          |        |             |   |           |        |              |   |

2. With 102 units of storage available, the total profit is 25700 (+100).

|    | А | В           | С        | D      | E           | F | G         | Н      |              | J |
|----|---|-------------|----------|--------|-------------|---|-----------|--------|--------------|---|
| 1  | С | ycle Trac   | ler      |        |             |   |           |        |              |   |
| 2  |   |             |          |        |             |   |           |        |              |   |
| 3  |   |             | Bicycles | Mopeds | Child Seats |   |           |        |              |   |
| 4  |   | Unit Profit | 100      | 300    | 50          |   |           |        |              |   |
| 5  |   |             |          |        |             |   | Resources |        | Resources    |   |
| 6  |   |             |          |        |             |   | Used      |        | Available    |   |
| 7  |   | Capital     | 300      | 1200   | 120         |   | 93000     | $\leq$ | 93000        |   |
| 8  |   | Storage     | 0.5      | 1      | 0.5         |   | 102       | $\leq$ | 102          |   |
| 9  |   |             |          |        |             |   |           |        |              |   |
| 10 |   |             |          |        |             |   |           |        |              |   |
| 11 |   |             | Bicycles | Mopeds | Child Seats |   |           |        | Total Profit |   |
| 12 |   | Order Size  | 98       | 53     | 0           |   |           |        | 25700        |   |
| 13 |   |             |          |        |             |   |           |        |              |   |

Note: with a shadow price of 100 for this resource, this is according to our expectations. This shadow price is only valid between 101 - 23,5 and 101 + 54 (see sensitivity report).

# **Maximum Flow Problem**

Use the solver in **Excel** to find the **maximum flow** from node S to node T in a directed network. Points in a network are called nodes (S, A, B, C, D, E and T). Lines in a network are called arcs (SA, SB, SC, AC, etc).

### Formulate the Model

The model we are going to solve looks as follows in Excel.

|    | Α                    | В      | С      | D    | Е      | F        | G | Н                | - I      | J  | K                             | L |
|----|----------------------|--------|--------|------|--------|----------|---|------------------|----------|----|-------------------------------|---|
| 1  | Maximum Flow Problem |        |        |      |        |          |   |                  |          |    |                               |   |
| 2  |                      |        |        |      |        |          |   |                  |          |    |                               |   |
| 3  |                      | From   | То     | Flow |        | Capacity |   | Nodes            | Net Flow |    | Supply/Demand                 |   |
| 4  |                      | S      | A      | 0    | $\leq$ | 4        |   | S                | 0        |    |                               |   |
| 5  |                      | S      | В      | 0    | ≤      | 2        |   | Α                | 0        | =  | 0                             |   |
| 6  |                      | S      | C      | 0    | ≤      | 8        |   | В                | 0        | =  | 0                             |   |
| 7  |                      | Α      | C      | 0    | ≤      | 5        |   | С                | 0        | =  | 0                             |   |
| 8  |                      | A      | D      | 0    | ≤      | 2        |   | D                | 0        | =  | 0                             |   |
| 9  |                      | В      | С      | 0    | $\leq$ | 6        |   | E                | 0        | =  | 0                             |   |
| 10 |                      | В      | E      | 0    | $\leq$ | 9        |   | Т                | 0        |    |                               |   |
| 11 |                      | С      | D      | 0    | $\leq$ | 1        |   |                  |          |    |                               |   |
| 12 |                      | С      | E      | 0    | $\leq$ | 3        |   |                  |          |    |                               |   |
| 13 |                      | С      | Т      | 0    | $\leq$ | 4        |   |                  | 2        |    |                               |   |
| 14 |                      | D      | Т      | 0    | $\leq$ | 7        |   |                  |          |    |                               |   |
| 15 |                      | E      | Т      | 0    | $\leq$ | 5        |   | 47               | 2        | 1  |                               |   |
| 16 |                      |        |        |      |        |          |   | $\left( \right)$ | 8 7      | Ľ, | 4 <b>7</b>                    |   |
| 17 |                      | Maximu | m Flow | 0    |        |          |   |                  |          | 2  | · ·                           |   |
| 18 |                      |        |        |      |        |          |   | 2                |          |    |                               |   |
| 19 |                      |        |        |      |        |          |   | - 7              |          |    | ζ <sub>ε</sub> Υ <sup>3</sup> |   |
| 20 |                      |        |        |      |        |          |   |                  | 9        |    |                               |   |
| 21 |                      |        |        |      |        |          |   |                  |          |    |                               |   |

1. To formulate this **maximum flow problem**, answer the following three questions.

a. What are the decisions to be made? For this problem, we need Excel to find the flow on each arc. For example, if the flow on SB is 2, cell D5 equals 2.

**b**. What are the constraints on these decisions? The Net Flow (Flow Out - Flow In) of node A, B, C, D and E should be equal to 0. In other words, Flow Out = Flow In. Also, each arc has a fixed capacity. The flow on each arc should be less than this capacity.

**c.** What is the overall measure of performance for these decisions? The overall measure of performance is the maximum flow, so the objective is to maximize this quantity. The maximum flow equals the Flow Out of node S.

2. To make the model easier to understand, create the following **named ranges**.

| Range Name   | Cells  |
|--------------|--------|
| From         | B4:B15 |
| То           | C4:C15 |
| Flow         | D4:D15 |
| Capacity     | F4:F15 |
| SupplyDemand | K5:K9  |
| MaximumFlow  | D17    |

3. Insert the following functions.

| D      | Е | F        | G | н     | I                                      | J | К             | L |
|--------|---|----------|---|-------|----------------------------------------|---|---------------|---|
|        |   |          |   |       |                                        |   |               |   |
|        |   |          | - |       |                                        |   |               | - |
| Flow   |   | Canacity | - | Nodes | Net Flow                               |   | Supply/Demand | - |
| 0      | < | 4        |   | S     | =SUME(From H4 Flow)                    |   | oupply/Demand | - |
| 0      | < | 2        |   | Δ     | =SUMIE(From H5 Elow)-SUMIE(To H5 Elow) | = | 0             |   |
| ů<br>0 | < | 8        |   | B     | =SUMIE(From H6 Flow)-SUMIE(To H6 Flow) | = | 0             |   |
| ů<br>0 | < | 5        | - | c     | =SUMIF(From H7 Flow)-SUMIF(To H7 Flow) | = | 0             |   |
| 0      | 5 | 2        |   | D     | =SUMIF(From H8 Flow)-SUMIF(To H8 Flow) | = | 0             |   |
| 0      | < | 6        |   | E     | =SUMIF(From H9 Flow)-SUMIF(To H9 Flow) | = | 0             |   |
| 0      | < | 9        |   | T     | =-SUMIF(To.H10.Flow)                   |   | -             | - |
| 0      | < | 1        |   |       |                                        |   |               |   |
| 0      | < | 3        |   |       |                                        |   |               |   |
| 0      | < | 4        |   |       |                                        |   |               |   |
| 0      | < | 7        |   |       |                                        |   |               |   |
| 0      | ≤ | 5        |   |       |                                        |   |               |   |
|        |   |          |   |       |                                        |   |               |   |
| = 4    |   |          |   |       |                                        |   |               |   |
|        |   |          |   |       |                                        |   |               |   |

Explanation: The **SUMIF** functions calculate the Net Flow of each node. For node A, the first SUMIF function sums the values in the Flow column with an "A" in the From column (Flow Out). The second SUMIF function sums the values in the Flow column with an "A" in the To column (Flow In). Maximum Flow equals the value in cell I4, which is the flow out of node S. Because node A, B, C, D and E have a Net Flow of 0, Flow Out of node S will equal Flow In of node T.

#### **Trial and Error**

With this formulation, it becomes easy to analyze any trial solution.

1. For example, the path SADT with a flow of 2. The path SCT with a flow of 4. The path SBET with a flow of 2. These paths give a total flow of 8.

|    | Α                    | В      | С      | D    | Е      | F        | G | Н           | 1        | J   | К             | L |
|----|----------------------|--------|--------|------|--------|----------|---|-------------|----------|-----|---------------|---|
| 1  | Maximum Flow Problem |        |        |      |        |          |   |             |          |     |               |   |
| 2  |                      |        |        |      |        |          |   |             |          |     |               |   |
| 3  |                      | From   | То     | Flow |        | Capacity |   | Nodes       | Net Flow |     | Supply/Demand |   |
| 4  |                      | S      | A      | 2    | <      | 4        |   | S           | 8        |     |               |   |
| 5  |                      | S      | В      | 2    | ≤      | 2        |   | Α           | 0        | =   | 0             |   |
| 6  |                      | S      | С      | 4    | ≤      | 8        |   | В           | 0        | =   | 0             |   |
| 7  |                      | Α      | С      | 0    | ≤      | 5        |   | С           | 0        | =   | 0             |   |
| 8  |                      | Α      | D      | 2    | ≤      | 2        |   | D           | 0        | =   | 0             |   |
| 9  |                      | В      | С      | 0    | ≤      | 6        |   | E           | 0        | =   | 0             |   |
| 10 |                      | В      | E      | 2    | ≤      | 9        |   | Т           | -8       |     |               |   |
| 11 |                      | С      | D      | 0    | ≤      | 1        |   |             |          |     |               |   |
| 12 |                      | С      | E      | 0    | ≤      | 3        |   |             | _        |     |               |   |
| 13 |                      | С      | Т      | 4    | ≤      | 4        |   |             | 2/       | 2,  |               |   |
| 14 |                      | D      | Т      | 2    | $\leq$ | 7        |   | 2/2         | ^        |     | 2/7           |   |
| 15 |                      | E      | Т      | 2    | $\leq$ | 5        |   | 2/4         | 2        | 1   |               |   |
| 16 |                      |        |        |      |        |          |   | $( \cdot )$ | 4/8      | X.  | 4/4           |   |
| 17 |                      | Maximu | m Flow | 8    |        |          |   |             |          | ſ   |               |   |
| 18 |                      |        |        |      |        |          |   | 2/2         | _ 6/ _   |     |               |   |
| 19 |                      |        |        |      |        |          |   | -/- 7       | <u> </u> |     | Z 2/5         |   |
| 20 |                      |        |        |      |        |          |   |             | 2/       | 9 ' |               |   |
| 21 |                      |        |        |      |        |          |   |             |          |     |               |   |

It is not necessary to use trial and error. We shall describe next how the **Excel Solver** can be used to quickly find the optimal solution.

### Solve the Model

To find the optimal solution, execute the following steps.

1. On the Data tab, in the Analyze group, click Solver.

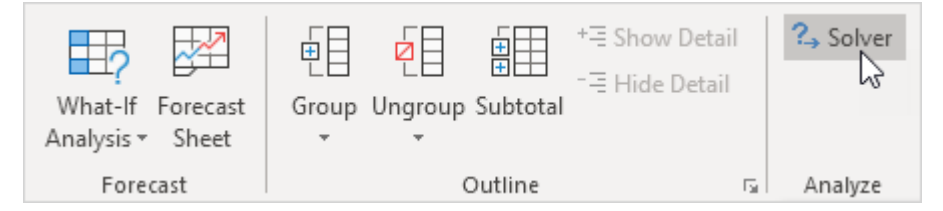

Note: can't find the Solver button? Click here to load the **Solver add-in**.

Enter the solver parameters (read on). The result should be consistent with the picture below.

| Se <u>t</u> Objectiv                          | /e:                                          |                                              | MaximumFlow                                       |                                        | <b>1</b>                             |
|-----------------------------------------------|----------------------------------------------|----------------------------------------------|---------------------------------------------------|----------------------------------------|--------------------------------------|
| To:                                           | ) <u>M</u> ax                                | ◯ Mi <u>n</u>                                | ◯ <u>V</u> alue Of:                               | 0                                      |                                      |
| <u>B</u> y Changin                            | g Variable C                                 | ells:                                        |                                                   |                                        |                                      |
| Flow                                          |                                              |                                              |                                                   |                                        | 1                                    |
| S <u>u</u> bject to t                         | he Constrair                                 | nts:                                         |                                                   |                                        |                                      |
| \$I\$5:\$I\$9 =<br>Flow <= Ca                 | SupplyDema<br>pacity                         | ind                                          |                                                   | ^                                      | <u>A</u> dd                          |
|                                               |                                              |                                              |                                                   |                                        | <u>C</u> hange                       |
|                                               |                                              |                                              |                                                   |                                        | <u>D</u> elete                       |
|                                               |                                              |                                              |                                                   |                                        | <u>R</u> eset All                    |
|                                               |                                              |                                              |                                                   | ~                                      | <u>L</u> oad/Save                    |
| <mark>∕ M</mark> a <u>k</u> e U               | nconstrained                                 | d Variables No                               | on-Negative                                       |                                        |                                      |
| S <u>e</u> lect a Sol <sup>.</sup><br>Method: | ving Sim                                     | plex LP                                      |                                                   | ~                                      | O <u>p</u> tions                     |
| Solving M                                     | ethod                                        |                                              |                                                   |                                        |                                      |
| Select the<br>Simplex er<br>problems          | GRG Nonlin<br>Igine for line<br>that are non | ear engine fo<br>ear Solver Prol<br>-smooth. | r Solver Problems that<br>blems, and select the l | are smooth nonli<br>Evolutionary engir | near. Select the LP<br>ne for Solver |

You have the choice of typing the range names or clicking on the cells in the spreadsheet.

- 2. Enter MaximumFlow for the Objective.
- 3. Click Max.
- 4. Enter Flow for the Changing Variable Cells.
- 5. Click Add to enter the following constraint.

| Add Constraint                        |     |                                      | ×        |
|---------------------------------------|-----|--------------------------------------|----------|
| C <u>e</u> ll Reference:<br>SIS5:SIS9 | = V | Co <u>n</u> straint:<br>SupplyDemand | <b>E</b> |
|                                       | Add | <u>C</u> ano                         | el       |

6. Click Add to enter the following constraint.

| Add Constraint                   |               |                                  | ×              |
|----------------------------------|---------------|----------------------------------|----------------|
| C <u>e</u> ll Reference:<br>Flow | <b>*</b> <= V | Co <u>n</u> straint:<br>Capacity |                |
| ок                               | <u>A</u> dd   |                                  | <u>C</u> ancel |

- 7. Check 'Make Unconstrained Variables Non-Negative' and select 'Simplex LP'.
- 8. Finally, click Solve.

#### Result:

| Solver Results                                                                                             |                                                                                                    | ×                     |  |  |  |  |  |  |  |
|----------------------------------------------------------------------------------------------------|----------------------------------------------------------------------------------------------------|-----------------------|--|--|--|--|--|--|--|
| Solver found a solution. All Constraints and optima                                                        | lity                                                                                                    |                       |  |  |  |  |  |  |  |
|                                                                                                    | Answer                                                                                                    |                       |  |  |  |  |  |  |  |
| <u>Keep Solver Solution</u>                                                                                | Sensitivity<br>Limits                                                                                                    |                       |  |  |  |  |  |  |  |
| O Restore Original Values                                                                                  |                                                                                                    |                       |  |  |  |  |  |  |  |
|                                                                                                    | Outline Reports                                                                                                    | <u>S</u> ave Scenario |  |  |  |  |  |  |  |
|                                                                                                    |                                                                                                    |                       |  |  |  |  |  |  |  |
| Solver found a solution. All Constraints and optimal                                                       | ty conditions are satisfie                                                                                                    | d.                    |  |  |  |  |  |  |  |
| When the GRG engine is used, Solver has found at la<br>is used, this means Solver has found a global optim | When the GRG engine is used, Solver has found at least a local optimal solution. When Simplex LP is used, this means Solver has found a global optimal solution. |                       |  |  |  |  |  |  |  |

The optimal solution:

|    | А                                 | В      | C      | D    | Ε | F        | G | Н                                                   | 1        | J   | K             | L |
|----|-----------------------------------|--------|--------|------|---|----------|---|-----------------------------------------------------|----------|-----|---------------|---|
| 1  | <sup>1</sup> Maximum Flow Problem |        |        |      |   |          |   |                                                     |          |     |               |   |
| 2  |                                   |        |        |      |   |          |   |                                                     |          |     |               |   |
| 3  |                                   | From   | То     | Flow |   | Capacity |   | Nodes                                               | Net Flow |     | Supply/Demand |   |
| 4  |                                   | S      | Α      | 4    | ≤ | 4        |   | S                                                   | 12       |     |               |   |
| 5  |                                   | S      | В      | 2    | ≤ | 2        |   | Α                                                   | 0        | =   | 0             |   |
| 6  |                                   | S      | С      | 6    | ≤ | 8        |   | В                                                   | 0        | =   | 0             |   |
| 7  |                                   | A      | С      | 2    | ≤ | 5        |   | С                                                   | 0        | =   | 0             |   |
| 8  |                                   | Α      | D      | 2    | ≤ | 2        |   | D                                                   | 0        | =   | 0             |   |
| 9  |                                   | В      | С      | 0    | ≤ | 6        |   | E                                                   | 0        | =   | 0             |   |
| 10 |                                   | В      | E      | 2    | ≤ | 9        |   | Т                                                   | -12      |     |               |   |
| 11 |                                   | С      | D      | 1    | ≤ | 1        |   |                                                     |          |     |               |   |
| 12 |                                   | С      | E      | 3    | ≤ | 3        |   |                                                     |          |     |               |   |
| 13 |                                   | С      | Т      | 4    | ≤ | 4        |   |                                                     | 2/       | 2,  |               |   |
| 14 |                                   | D      | Т      | 3    | ≤ | 7        |   |                                                     |          |     | 2/7           |   |
| 15 |                                   | E      | Т      | 5    | ≤ | 5        |   | 4/4                                                 | ~~~/>    | 1/1 |               |   |
| 16 |                                   |        |        |      |   |          |   | $\left( \begin{array}{c} \\ \\ \end{array} \right)$ | 6/8      | Ľ,  | 4/4           |   |
| 17 |                                   | Maximu | m Flow | 12   |   |          |   |                                                     |          | 1   | 2/2           |   |
| 18 |                                   |        |        |      |   |          |   | 2/2                                                 |          |     |               |   |
| 19 |                                   |        |        |      |   |          |   | -,- 7                                               | <u> </u> |     |               |   |
| 20 |                                   |        |        |      |   |          |   |                                                     | 2/       | 9   |               |   |
| 21 |                                   |        |        |      |   |          |   |                                                     |          |     |               |   |

Conclusion: the path SADT with a flow of 2. The path SCT with a flow of 4. The path SBET with a flow of 2. The path SCET with a flow of 2. The path SACET with a flow of 1. The path SACDT with a flow of 1. These paths give a maximum flow of 12.